## « PARTAGE TA LICENCE » PROCÉDURE EXTRANET

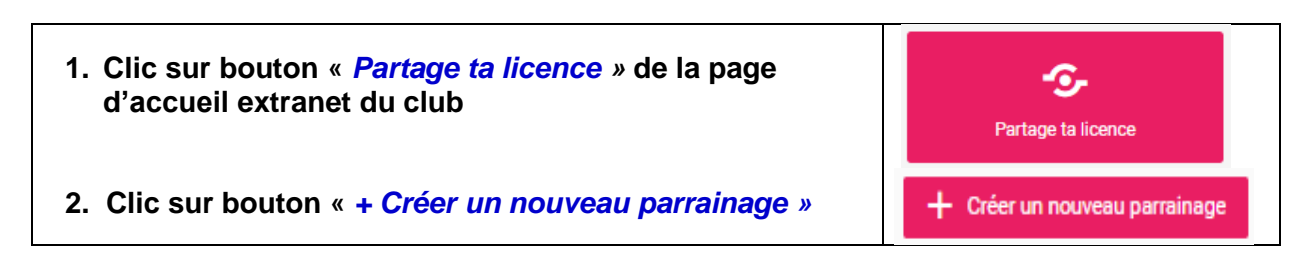

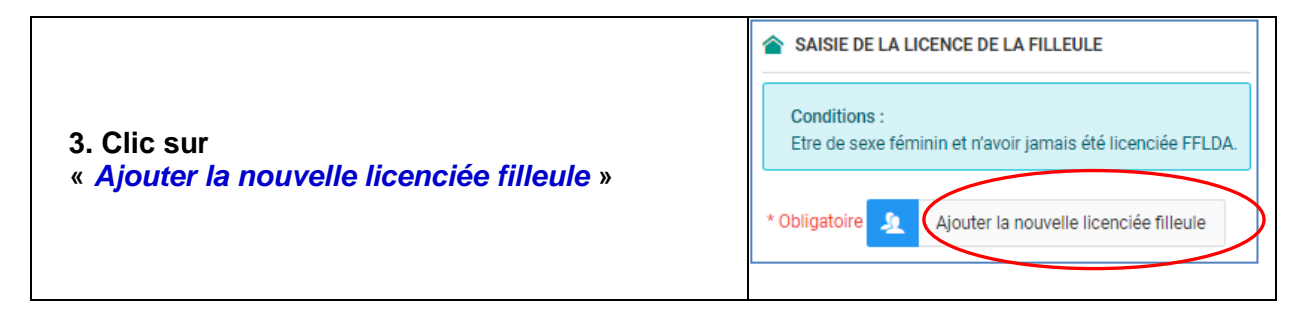

## 4. Clic sur « + Ajout d'une nouvelle personne »

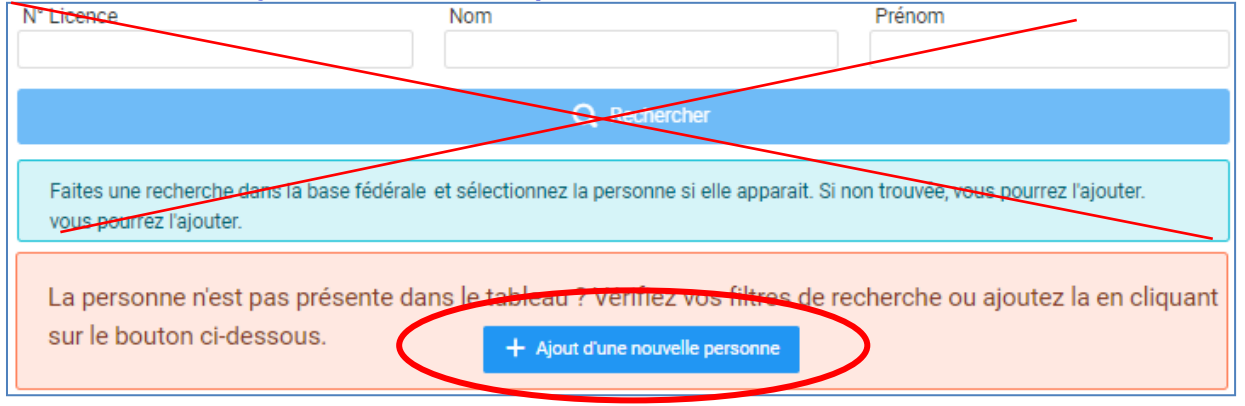

 5. Compléter le formulaire (Nom, prénom, adresse etc.)
 Ajouter une Personne

 CIVILITÉ DE LA PERSONNE
 Nom d'usage (nom d'époux, d'épouse) \* Obligatoire
 Drénem (1e prénem uniquement) \* Obligatoire

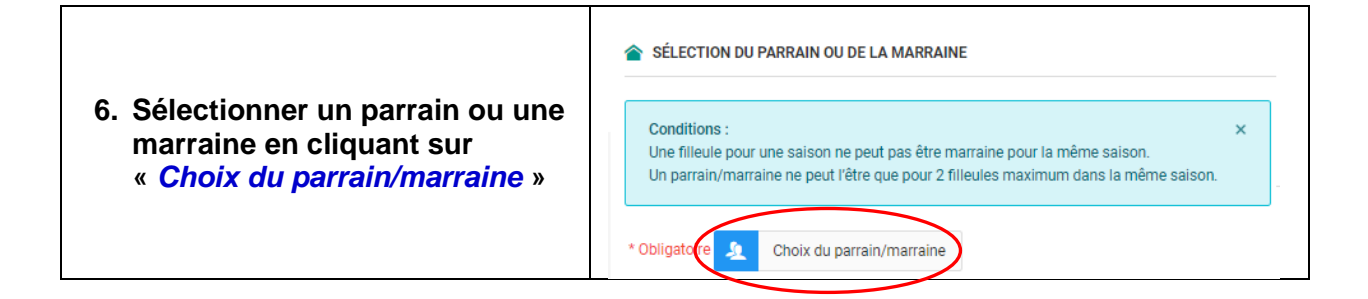

 Saisir le nom du parrain (ou N° de licence) puis clic sur « *Rechercher* »

| N° Licence        | Nom     | Prénom       |  |
|-------------------|---------|--------------|--|
|                   | LAMY    |              |  |
| Dans la structure | 0210001 | Besancon CPB |  |
|                   | Q       | Rechercher   |  |

8. Enregistrer la saisie

## 9. Télécharger le coupon de partage

| ~    | ✓ > Le parrainage a bien été créé. |                                       |        |          |               |                      |                             | ×             |                                         |          |
|------|------------------------------------|---------------------------------------|--------|----------|---------------|----------------------|-----------------------------|---------------|-----------------------------------------|----------|
| Stat | ut ^                               | . 0                                   | Nom 0  | Prénom 0 | N°<br>licence | Date de<br>naissance | Parrain/Marraine 🗘          | Cat.<br>d'âge | Coupon de partage 🥐                     | Action 0 |
|      | •                                  | En attente<br>du coupon<br>de partage | CARIAT | Mireille | 166838        | 10/01/2000           | 011008 - M LAMY<br>Stephane | VÉTÉRAN B     | Coupon de partage<br>Choisir un fichier | Ō        |

## 10. Prendre la licence de la filleule en cliquant sur bouton bleu de la colonne « Action »

| Statut ^                     | Nom 🗘  | Prénom 🗘 | N°<br>licence | Date de<br>naissance | Parrain/Marraine 🗘          | Coupon de partage 🕜 | Action | $\sim$         |
|------------------------------|--------|----------|---------------|----------------------|-----------------------------|---------------------|--------|----------------|
| En attente de pri<br>licence | CARIAT | Mireille | 166838        | 10/01/2000           | 011008 - M LAMY<br>Stephane | -5- ×               | 63     | 1 <sup>3</sup> |

**11. Finaliser la prise de licence de la filleule en complétant les données demandées** (type de licence, discipline etc.)

| E LICENCE CHOISIE                                                                                                    |        |
|----------------------------------------------------------------------------------------------------|--------|
| Licence 2020 - 2021 - FFLDA U23 (3) & SENIOR - 166838 Mme CARIAT Mireille + Assurance R.C. UTTE (P) Licence parrainée par M LAMY Stephane | 4,00 € |
| Garantie individuelle accident                                                                                                    | 3,16€  |
| TOTAL DE LA LICENCE                                                                                                    | 7,16 € |

Un récapitulatif apparait notifiant le tarif de 4,00€ et le parrain